## Email-Verteiler in Team erstellen

Um einen Email-Verteiler mit ausgewählten Mitarbeitenden zu erstellen, gehen Sie wie unten beschrieben vor. Voraussetzung dafür ist, dass für alle Mitarbeitenden eine Büroadresse (bzw. Privatadresse) erfasst und im Team-Formular verlinkt wurde.

Lassen Sie sich in TEAM > LISTE z.B. alle aktuell angestellten Mitarbeitenden anzeigen. Mitarbeitende mit dem Status EINTRITT sowie mit dem Status ADMINISTRATIV werden ebenfalls angezeigt, letztere werden für den Verteiler jedoch nicht berücksichtigt. Datensätze lassen sich über das X ganz einfach ausschliessen.

Klicken Sie in der Liste auf einen Datensatz.

| Helveti    | •               |                    |            |          |         | DEMO_107_TE      | EAM (bfhost11.arpl.ch) |                     |            |                         |          |               |       |     |          |
|------------|-----------------|--------------------|------------|----------|---------|------------------|------------------------|---------------------|------------|-------------------------|----------|---------------|-------|-----|----------|
|            |                 |                    | <b>F</b> H | B/U      |         | = =              |                        |                     |            |                         |          |               |       |     |          |
| ALC: NO. 1 | TEAM            |                    |            |          |         |                  |                        | <b>5</b> .          | + NEU      | <b>b</b> Q              | 6        | 5 B           | ß     |     | -        |
| 0.110      |                 | KK9                |            |          |         |                  |                        |                     |            |                         |          |               | _     |     |          |
|            | A 🗄 👪           | 1 🕄 🖬 🗎            | i B        | i lí     | 6       | AN +             | Schnelfauche Q         |                     |            |                         |          |               | 14114 |     | •        |
|            | Formular        | Lohn/Kasten Ferien | Arb        | tiszelt  |         | tistik Files/    | Bilder                 |                     | STUNDENEEP | ASSUNG & MITARI         | FITEBARD | ICH .         |       |     | <u> </u> |
|            | ALLE            |                    | F G        | н        | 1       | J K L            | M N O P                | QRS                 | T U        | V W X                   | Y        | 2             |       |     |          |
| Nr.        | Nave            | Vamame             | Kürzel     | Funktion | Kuzwahi | Mobile           | Mai                    | Entrit pepiant      | Entit      | Austritt gepi / enfolgt | Austritt | Status        | Marke | f   |          |
| 1          | GWENNER         | EDUARD             | EG         | GL.      | 18      | +41 79 448 28 59 | e.gwenner@dema.ch      |                     | 01.01.93   |                         |          | AKTUELL       |       | B   | G        |
| 2          | GRÜNWEG         | SIMON              | 80         | GL       | 17      | +41 79 448 28 60 | s.gruenweg@demo.ch     |                     | 01.01.03   |                         |          | AKTUELL       |       |     | G        |
| 18         | SCHNATER        | FRANK              | FS         | A1       | 16      |                  | f.schnater@demo.ch     |                     | 01.11.11   |                         |          | AKTUELL       |       | B 1 | 0        |
| 20         | SCHERDENN       | ANNA               | AS         | AD       | 19      |                  | a.scherdern@demo.ch    |                     | 01.02.05   |                         |          | AKTUELL       |       |     | 0        |
| 21         | ASTOR           | FRIEDRICH          | FA         | A2       | 14      |                  | f.astor@demo.ch        |                     | 01.01.15   |                         |          | AKTUELL       |       |     | Θ        |
| 25         | SEEFELD         | VERONIKA           | V8         | A1       | 12      | +41 79 433 36 82 | v.soefeld@demo.ch      |                     | 09.08.16   |                         |          | AKTUELL       |       |     | G        |
| 28         | LÖRRACH         | PETER              | PL.        | L1       | 15      |                  | p.loemach@gmx.ch       |                     | 01.08.20   |                         |          | AKTUELL       |       |     | G        |
| 103        | ROTACH          | ROBERT             | RR         | BZ       | 13      |                  | r rotach@demo.ch       |                     | 17.06.13   |                         |          | AKTUELL       |       | ×   | 0        |
| 510        | HAURI           | ALENA              | AH         | PR       | 20      |                  | a.hauri@demo.ch        | Eintritt geplant ar | 01.12.23   |                         |          | EINTRITT      |       |     | 0        |
| 104        | PLANUNG         | ARCHITEKT          |            | A1       |         |                  |                        |                     | 18.05.23   |                         |          | ADMINISTRATIV |       |     | 0        |
| 501        | PROJEKTLEITER   |                    |            | LA       |         |                  |                        |                     | 03.06.21   |                         |          | ADMINISTRATIV | 0     |     | O        |
| 502        | ARCHITEKT/IN A1 |                    |            | A1       |         |                  |                        |                     | 01.06.21   |                         |          | ADMINISTRATIV |       |     | 0        |
| 503        | BAUZEJCHNER     |                    |            | 82       |         |                  |                        |                     | 63.06.21   |                         |          | ADMINISTRATIV |       |     | 0        |
|            |                 |                    |            |          |         |                  |                        |                     |            |                         |          |               |       |     |          |
|            |                 |                    |            |          |         |                  |                        |                     |            |                         |          |               |       |     |          |
|            |                 |                    |            |          |         |                  |                        |                     |            |                         |          |               |       |     |          |
|            |                 |                    |            |          |         |                  |                        |                     |            |                         |          |               |       |     |          |
|            |                 |                    |            |          |         |                  |                        |                     |            |                         |          |               |       |     |          |
|            |                 |                    |            |          |         |                  |                        |                     |            |                         |          |               |       |     |          |
|            |                 |                    |            |          |         |                  |                        |                     |            |                         |          |               |       |     |          |
|            |                 |                    |            |          |         |                  |                        |                     |            |                         |          |               |       |     |          |
|            |                 |                    |            |          |         |                  |                        |                     |            |                         |          |               |       |     |          |
|            |                 |                    |            |          |         |                  |                        |                     |            |                         |          |               |       |     |          |

b'Files® wechselt zu TEAM > FORMULAR. Wählen Sie in der mittleren Spalte den Reiter BÜRO aus und klicken Sie dann auf den Button ">>".

| •                                  |                                                                                                    |                  | DEMO_107_TEA          | M (bfhost11.arpl.ch)   |                              |                 |                  |            |                                    |       |
|------------------------------------|----------------------------------------------------------------------------------------------------|------------------|-----------------------|------------------------|------------------------------|-----------------|------------------|------------|------------------------------------|-------|
|                                    | 2) (16 pt. 2) 💌                                                                                                    | ■ B/U            |                       |                        |                              |                 |                  |            |                                    |       |
| Files (8 TEAM DEHO / abucce        |                                                                                                    |                  |                       |                        | + NEU                        | ь               | . a,             | Ø          | 8 8                                |       |
|                                    |                                                                                                    |                  | ا مہ ا                |                        |                              |                 |                  |            |                                    | 7     |
| · · · ·                            | 8 9 8                                                                                                    | 0 0              | - +                   | Schnelfauche Q.        |                              |                 |                  |            | 9   14                             | 1     |
| Liste Formular L                   | ohn/Kosten Perien                                                                                                    | Arbeitszeit      | Statistik Files/Bi    | der                    | STUND                        | ENERFASSUNG     | MITARBEITER      | BEREICH    |                                    |       |
|                                    |                                                                                                    |                  |                       |                        |                              |                 |                  |            |                                    |       |
| Marketer IV                        | Status although appreciate                                                                                                    |                  | INTERNE BÜRONUMMERM   |                        |                              | BEMERKUNGEN     |                  |            |                                    |       |
|                                    | actuel angesteix                                                                                                    |                  |                       | Tel intern Kurzwahl 18 | Text                         |                 |                  |            | Nicht in Tear                      |       |
| Vomane Eduard                      | 1                                                                                                    | Mob              | +41 79 446 28 59      |                        |                              |                 |                  |            |                                    |       |
| Nachnama Gwenner                   |                                                                                                    |                  | e.gwernerg.cemo.cn    |                        |                              |                 |                  |            | Nicht in ZT-L<br>aufnehmen         |       |
| Volist, Nachname                   |                                                                                                    |                  |                       | ONTAKTADRESSE BÜRO     |                              |                 |                  |            |                                    |       |
| Geschiecht Oweiblich               |                                                                                                    |                  | 100                   | Adrilit. 4534          |                              |                 |                  |            | Nicht in Lohr<br>aufrehmen         | liste |
| minnich                            |                                                                                                    |                  | Gwenner, Eduard       | _                      |                              |                 |                  |            |                                    |       |
| Ceburadatum 06.05.1975             | 96 2                                                                                                    | Strasso,         | Bernstrasse 22        |                        |                              |                 |                  |            | Löhne aufnel                       |       |
| Kurzzeichen EG                     | - 210 A                                                                                                    | PLZ, C           | 8006 Zurien           |                        |                              |                 |                  |            | C. Nicht in Bala                   |       |
| Kategorien A                       |                                                                                                    | Tolet            | +41 58 603 30 33      |                        |                              |                 |                  |            | Plan aufnehr                       | -     |
| Berechtgungsgruppe GL              | 11. 1822 and                                                                                                    |                  | 4                     |                        |                              |                 |                  |            |                                    |       |
| VERTRAG                            |                                                                                                    |                  | e.gwenner@demo.ch     |                        |                              |                 |                  |            |                                    |       |
| Vertrag 🔀 Vertrag unt              | erzeichnet                                                                                                    |                  |                       |                        |                              | ONKILON         | e Malakana       | U          |                                    |       |
| Eintrit, Detum Eintritt erfo       | gte am 01.01.1993                                                                                                    |                  | Dial Arch ETM BSA SIA | Praxigative            | Presilion in Babiah          | or one          | nansening        |            |                                    |       |
| Vertrageclauer unbefristet         |                                                                                                    | Ort, Abschlussja | Zurich                | 1990                   | Zuweisung                    |                 |                  | /          |                                    |       |
| Austrit, Deturn                    | Intellige distantions                                                                                                    |                  |                       |                        | Zuweisung Projekt            | 1001.4          | ARCH AS          |            |                                    |       |
| Adviced 01- 2014                   | inclus recording                                                                                                    |                  | ev                    |                        |                              |                 |                  |            |                                    |       |
| Standort für Sollstunden Autwahl S | andort für Bollatunden 2 ZH                                                                                                    |                  |                       |                        |                              | INHELDUNG UN    | D COMPUTER       |            |                                    |       |
| Heimatort / Kanton Zürich / ZH     |                                                                                                    | P Remitis        | se SPRACHEN 50        | PTWARE DIVERSES        | Annektename<br>Computername  | egwenner        |                  | Platz      |                                    |       |
| Nationalität CH                    |                                                                                                    | _                | Sprachkennthisse      | Bewortung              |                              |                 |                  |            |                                    |       |
| Pass- / ID-Nr                      |                                                                                                    |                  | Englisch              | 1 NUSERPROVE           |                              |                 |                  | CHATLE 2   |                                    |       |
| Bewillgungsart                     | / gütg bis                                                                                                    |                  | Französich            |                        |                              |                 |                  | SIGNI UN A |                                    |       |
| Veranger                           | Our least to a least to a least t |                  | narenson              |                        | Signatur<br>Text             | MI freundlichen | Grüssen          |            |                                    |       |
| Anzahi Kinder Er Kindersulag       | Ausbildungszulage 2                                                                                                    |                  |                       |                        |                              |                 |                  |            |                                    |       |
| Name Partner                       |                                                                                                    |                  |                       |                        |                              | Eduard Gwenner  |                  |            |                                    |       |
| Name Kinder                        |                                                                                                    |                  | OBJEKTE / SCHLÜSSEL   | Abgabe Rückgabe 7      |                              | Designer und Ph | iner Architekten |            |                                    |       |
| AHV-Karto                          |                                                                                                    |                  | 4 2296-04             | 05.01.93 8 -           |                              |                 |                  |            |                                    |       |
| Krankenkasse                       |                                                                                                    | Beleg drucke     |                       |                        | Signatur<br>Digital / Grafik |                 | /                |            |                                    |       |
|                                    |                                                                                                    |                  |                       |                        | and the second second        | MAAN            | ./               |            |                                    |       |
| Kirchensloverpflicht               |                                                                                                    | Liste drucke     |                       |                        | einsetzen                    | 10000           | V                |            |                                    |       |
| Bankverbindung                     |                                                                                                    |                  |                       |                        | Grafixformat                 |                 |                  |            | Erfassungsblatt<br>dietale Scooter |       |
|                                    |                                                                                                    |                  |                       |                        | PNG oder<br>JPC NR en        |                 |                  |            | drucken                            |       |
|                                    |                                                                                                    |                  |                       |                        |                              |                 |                  |            |                                    |       |
|                                    |                                                                                                    |                  |                       | v                      |                              | Enstellt durch  |                  |            |                                    |       |
|                                    |                                                                                                    |                  |                       |                        |                              |                 |                  |            |                                    |       |
|                                    |                                                                                                    |                  |                       |                        |                              |                 |                  |            |                                    |       |
|                                    |                                                                                                    |                  |                       |                        |                              |                 |                  |            |                                    |       |

b'Files® erstellt eine Liste mit den ausgewählten Mitarbeitenden. Klicken Sie in der Befehlzeile oben auf das Mail-Symbol.

| elvetica |                          |                  |           |         |          |              |                      |                   |                |     |           |
|----------|--------------------------|------------------|-----------|---------|----------|--------------|----------------------|-------------------|----------------|-----|-----------|
| elvetica |                          |                  |           |         | DEM0_107 | ADRESSE      | N (bfhost11.arpl.ch) |                   |                |     |           |
| _        |                          |                  | 16 pt 0   | ⊟ B/⊻ ≡ |          |              |                      |                   |                |     |           |
| o'Filer  |                          | 0 / sbucce       |           |         |          |              | e.,                  | + GRUPPE + NEU In | + g            |     | s .       |
|          |                          |                  | 1 .e. 1   | - 1 - 1 |          |              |                      |                   |                |     |           |
| 4   (    | A 🛛 🖓                    | 8 -              | E E       | 6 6     | - ái 🕴 + |              | Schrellauche Q       |                   |                |     |           |
| Lie      | te Formular              | SiteMap          | TelSearch | Gruppen | Serien   | Files/Bilder |                      |                   |                |     |           |
|          |                          | A 8 C            | DEF       | 6 Н 1   | з к      | L M          | N O P                | Q R S T U V       | w х ү z        |     |           |
|          | Firma oder Personen Name |                  |           |         |          | PLZ          | Off                  | Telefon Mobile    | Mail Kategorie | 8KP | S Marke f |
| 2        | Demo GmbH Büro Basel     | Frank Schnater   |           |         |          | 4061         | Basel                | +41 58 603 30 33  | @ Architekten  |     | 0         |
| 3        | Demo GmbH Büre Zürich    | Veronika Seefeld |           |         |          | 8005         | Zürich               | +41 58 603 30 33  | Architekten    |     | 0         |
| 4        | Demo GmbH Büro Zürich    | Eduard Gwenner   |           |         |          | 8005         | Zürich               | +41 58 603 30 33  | E Architekten  |     | 0         |
| 0<br>6   | Demo GmbH Buro Basel     | Simon Grünweg    |           |         |          | 4001         | Basel                | +41 58 603 30 33  | Architeksen    |     |           |
| 0<br>7   | Demo Gmbil Biro Basel    | Frank Astor      |           |         |          | 4961         | Rend                 | +41 58 603 30 33  | B Architekten  |     |           |
| un -     | Demo GmbH Büro Basel     | Robert Retach    |           |         |          | 4051         | Rasal                | +41 58 603 30 33  | Ø Architekten  |     | 0         |
| 9        | Demo GmbH Büro Zürich    | Peter Lörrach    |           |         |          | 8005         | Zürich               | +41 58 603 30 33  | Architekten    |     | 0         |
|          |                          |                  |           |         |          |              |                      |                   |                |     |           |
|          |                          |                  |           |         |          |              |                      |                   |                |     |           |
|          |                          |                  |           |         |          |              |                      |                   |                |     |           |
|          |                          |                  |           |         |          |              |                      |                   |                |     |           |
|          |                          |                  |           |         |          |              |                      |                   |                |     |           |
|          |                          |                  |           |         |          |              |                      |                   |                |     |           |
|          |                          |                  |           |         |          |              |                      |                   |                |     |           |
|          |                          |                  |           |         |          |              |                      |                   |                |     |           |
|          |                          |                  |           |         |          |              |                      |                   |                |     |           |
|          |                          |                  |           |         |          |              |                      |                   |                |     |           |
|          |                          |                  |           |         |          |              |                      |                   |                |     |           |
|          |                          |                  |           |         |          |              |                      |                   |                |     |           |

Bestätigen Sie mit OK und wählen Sie, in welches Feld b'Files® die Mailadressen einfügen soll.

|                                           | vieldung                |       |
|-------------------------------------------|-------------------------|-------|
| Empfängeradressen ins BCC<br>Feld setzen? | C-Feld oder ins normale | e AN- |
|                                           |                         |       |
|                                           |                         |       |
|                                           | AN:                     | BCC:  |

b'Files® wechselt in Ihr Standard-Emailprogramm und erstellt dort eine Email mit dem Verteiler. Bitte beachten Sie, dass die unterschiedlichen Mailprogramme für Gruppenemails unterschiedliche Obergrenzen vorschreiben. Richtwert: 20 Empfänger-Adressen pro Versand.

| -                                                                                                    |                                                                                                    | 6 0           | ß        | Aa | <b>(</b> ~ |
|----------------------------------------------------------------------------------------------------|----------------------------------------------------------------------------------------------------|---------------|----------|----|------------|
|                                                                                                    | Helvetica 0 12 0 🔳 🗾 8 / U 9 🖉 🗄 🖃H -                                                               |               |          |    |            |
|                                                                                                    | Neue E-Mail                                                                                         |               |          |    | +          |
| An: f.schnater@demo.ch v.seefeld@demo.ch                                                                                                    | e.gwenner@demo.ch < s.gruenweg@demo.ch < a.scherdenn@demo.ch < f.astor@demo.ch < r.rotach@demo.ch < | p.loerrach@de | emo.ch ~ | •  | ۲          |
| Kopie:                                                                                                    |                                                                                                    |               |          |    |            |
| Blindkopie:                                                                                                    |                                                                                                    |               |          |    |            |
| Betreff:                                                                                                    |                                                                                                    |               |          |    |            |
| Von: Sheila Bucco – bucco@arpl.ch                                                                                                    |                                                                                                    | Signat        | tur: A+  |    | ٥          |
| Sheila Bucco<br>Dipl. Management Coach<br>bucco (Barp)Loh<br>Di, Mi & Do für Sie dat<br>Architektur/Plus GmbH<br>Hardturmstrasse 175 - 8005 Zürich<br>043 366 95 50<br>900 xust.ch | -                                                                                                   |               |          |    |            |